## Property Registration under provision of The Indian Registration Act, 1908

| 1 | Name of<br>Approval /<br>NoC/<br>License/<br>Registration | Property Registration under provision of The Indian Registration Act, 1908<br>Property Registration under provision of The Goa, Daman and Diu Registration Rules, 1979                                                                                                    |
|---|-----------------------------------------------------------|----------------------------------------------------------------------------------------------------|
| 2 | Competent<br>Authority                                    | Sub Registrar Department                                                                                                    |
| 3 | Applicability<br>Criteria                                 | Every Citizen can get online Appointment for Property Registration on Working Day of Office.                                                                                                    |
| 4 | Stage                                                     | Pre-Establishment                                                                                                    |
| 5 | Timeline                                                  | Same Day                                                                                                    |
| 6 | Documents<br>Required                                     | <ol> <li>Passport Size Original Photographs of all Parties from vendor side as well as from purchaser side and if power of attorney holder then its too (2 Nos. Each)</li> <li>Identity proof of all parties from vendor side as well as from purchaser side.</li> <li>Copy of PAN card / Form 60 of all parties from vendor side as well as from purchaser side and of company / organization.</li> <li>Identity proof of identifying witnesses (local residence) as well as normal witnesses (local Residence)</li> <li>If documents executed through its power of attorney holder than copy of registered power of attorney holder should be attached.</li> <li>Copy of Sale permission order in respect of land issued by the Hon'ble Collector, Daman.</li> <li>Copy of fresh I &amp; XIV NAKAL</li> <li>Copy of Completion/Occupation Certificate of Building in respect of constructed properties is mandatory.</li> <li>If Sale Deed made for a part property then copy site plan clearly showing the location / area for sale is required.</li> </ol> |
| 7 | Procedure<br>for property<br>Registration                 | <ul> <li>Step 1 : Applicant / Party has to represent documents of property registration along with other requisite documents like Aadhar &amp; Pan Card of vendor and purchaser and other related documents.</li> <li>Step 2 : The registering officer verifies / examines the documents submitted by the vendor and satisfy himself that the persons appearing before him are the persons they represent themselves to be.</li> <li>Step 3 : Calculation of Stamp Duty as per the circle rate and also calculation of the registration fees, as per applicability.</li> <li>Step 4 : Generation of receipt of Registration Fees and payment of Registration Fees through Debit / Credit cards / DD.</li> <li>Step 5 : Bio-metric capturing of photos and thumb impression of party, identifier and witnesses and preparation of endorsement.</li> <li>Step 6 : Signature of parties on endorsement and documents.</li> <li>Step 7 : Scanning of documents and uploading on the server/ local machine </li> <li>.</li> </ul>                                   |

| 8 | Fee &<br>Mode of<br>payment | <b>&gt;</b> | In exercise of the p<br>(XVI of 1908), the<br>the Registration Fe<br>male and female, v<br>favour of women b<br>in the Union Territ | Administrator of Unio<br>easing by 0% for females a<br>when the following noti-<br>buyers or in the joint na-<br>tory of Daman and Diu, | ction-78 of the Ir<br>n Territory of Da<br>nd by 0.25% in r<br>fied / mentioned<br>me of the male as<br>with immediate | idian Registratio<br>man and Diu he<br>espect of joint re<br>instruments are<br>nd female buyer<br>effect, as under | n Act, 1908<br>reby reduces<br>egistration for<br>executed in<br>s respectively,<br>:- |
|---|-----------------------------|-------------|----------------------------------------------------------------------------------------------------|----------------------------------------------------------------------------------------------------|----------------------------------------------------------------------------------------------------|----------------------------------------------------------------------------------------------------|----------------------------------------------------------------------------------------|
|   |                             | Sr.No.      | Types of Deed                                                                                                    | Present<br>Registration Fees                                                                                                    | Revised<br>Registration<br>fee for<br>Female<br>Ownership                                                              | Revised<br>Registration<br>fee for Joint<br>Ownership<br>of Male &<br>Female                                        | Registration<br>Fees for<br>Others                                                     |
|   |                             | 1           | Sale / Gift /<br>Conveyance /<br>Transfer /<br>Exchange<br>Deeds                                                                    | 0.5%                                                                                                    | NIL                                                                                                    | 0.25%                                                                                                    | 0.5%                                                                                   |
|   |                             | 2           | Release Deed<br>(with<br>consideration)                                                                                             | 0.5%                                                                                                    | NIL                                                                                                    | 0.25%                                                                                                    | 0.5%                                                                                   |
|   |                             |             | Registration Fees                                                                                                    | and payment of Registra                                                                                                    | ation Fees throug                                                                                                    | h Debit / Credit                                                                                                    | cards / DD.                                                                            |

### User Guide for online property registration for citizen under provision of The Indian Registration Act, 1908

Implement a system that allows to user to get online appointment for property registration without physical touch point of office.

#### Login Details: -

#### <u>1.</u>Open the website: <u>https://swp.dddgov.in/</u> and click on Departments

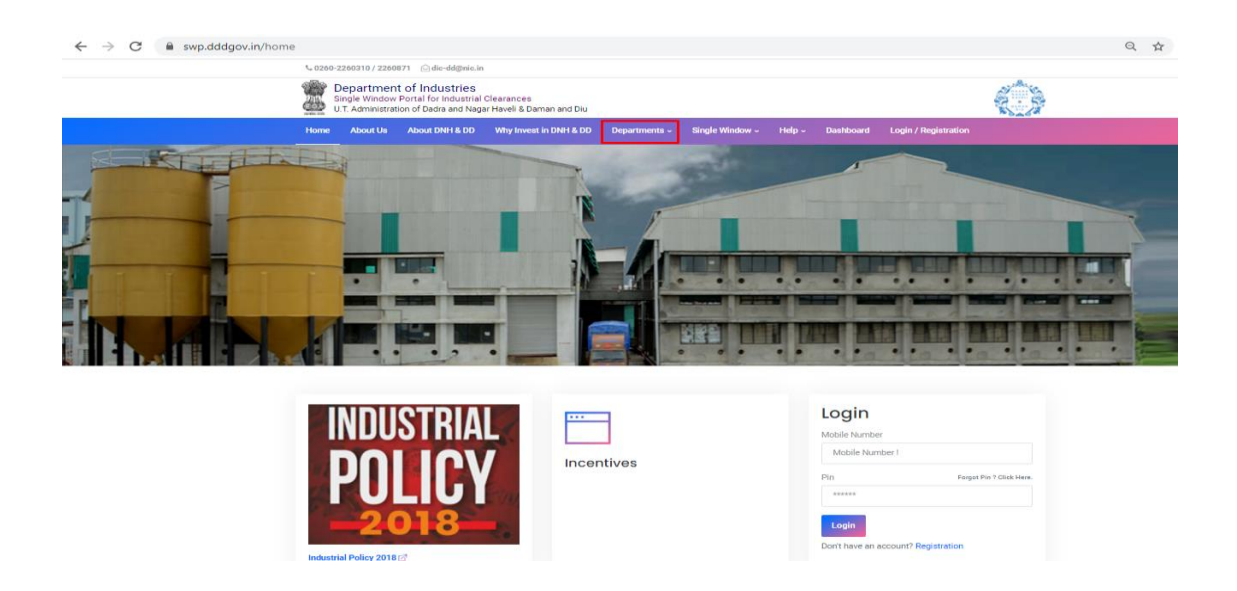

#### 2. Then Select "Revenue Department "

| $\leftarrow \ \rightarrow$ | C     | swp.dddgov.ir                                                                                                    | n/home                |                                          |               |                                                                   |         |           |                               | Q Z | 2 / * |
|----------------------------|-------|----------------------------------------------------------------------------------------------------|-----------------------|------------------------------------------|---------------|-------------------------------------------------------------------|---------|-----------|-------------------------------|-----|-------|
|                            | \$ 02 | 50-2260310 / 220                                                                                                    | 50871 🖂 dic-dd@nic.in | I                                        |               |                                                                   |         |           |                               |     |       |
|                            |       | • 0260-2260310 / 2260871         Odic-dd@nic.in             With the second string of the second string of the second s |                       | Clearances<br>ar Haveli & Daman and Diu  |               |                                                                   |         |           |                               |     |       |
|                            | Hom   | e About Us                                                                                                    | About DNH & DD        | Why Invest in DNH & DD                   | Departments ~ | Single Window 🗸                                                   | Help ~  | Dashboard | Login / Registration          |     |       |
|                            | C     | ollectorates<br>istrict Industries                                                                                                    | s Center              | Excise Department<br>Factories & Boilers |               | Municipal Councils<br>Pollution Control Cor                       | nmittee | To<br>V/  | ourism Department<br>AT & GST |     |       |
|                            | 0     | istrict Panchaya                                                                                                    | its                   | Fire & Emergency Service                 | es            | Planning & Development Authority Other Services PWD - Daman & Diu |         |           | ther Services                 |     |       |
|                            | 0     | rug Control Dep                                                                                                    | artment               | Labour & Employment                      |               |                                                                   |         |           |                               |     |       |
| .ina                       | E     | lectricity Depart                                                                                                    | ment                  | Legal Metrology (Weight                  | s & Measures) | Revenue Department                                                |         |           |                               |     |       |

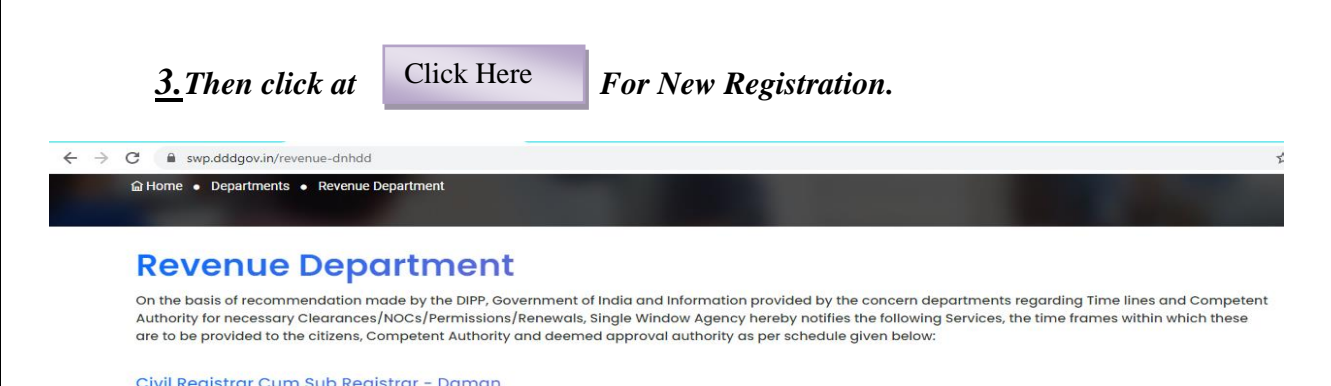

| Sr. No. | Name of Service                | Apply Link | Department Name                                 | Timeline<br>(Working<br>Days) | Fees /<br>Procedure /<br>Checklist | Designation of the<br>Authority Responsible<br>to Deliver the Services | 1st Appellate<br>Authority for<br>Grievance<br>Redressal | 2nd Appellate<br>Authority for<br>Grievance<br>Redressal |
|---------|--------------------------------|------------|-------------------------------------------------|-------------------------------|------------------------------------|------------------------------------------------------------------------|----------------------------------------------------------|----------------------------------------------------------|
| 1       | Partnership Firms Registration | Click Here | Civil Registrar Cum<br>Sub Registrar -<br>Daman | 15                            | View                               | Firm Registrar/Sub<br>Registrar                                        | Jt./Deputy<br>Secretary Revenue                          | Collector /<br>Registrar                                 |
| 2       | Property Registration          | Click Here | Civil Registrar Cum<br>Sub Registrar -<br>Daman | Same Day                      | View                               | Sub Registrar                                                          | Jt./Deputy<br>Secretary Revenue                          | Collector /<br>Registrar                                 |

<u>4.</u>Enter your mobile number and the pin which was generated on your mobile number to login. If you are new here, then click on Registration button.

| ← → C                                                                                                    | ୍                                                                                                    |
|----------------------------------------------------------------------------------------------------|----------------------------------------------------------------------------------------------------|
| Single Window Portal for<br>Industrial Clearances         W.T. Administration of<br>Eddre Neger Haveli & Demon and Dia | Login into your         account!         Mobile Number         Mobile Number !         Enter Mobile Number !         Pin       Forgot Pin ? Click Here.         ******         Login       Back to Home         Don't have an account? Registration |

<u>5.</u>Enter your Name, Address, Mobile Number, Email and Captcha then click on Register.

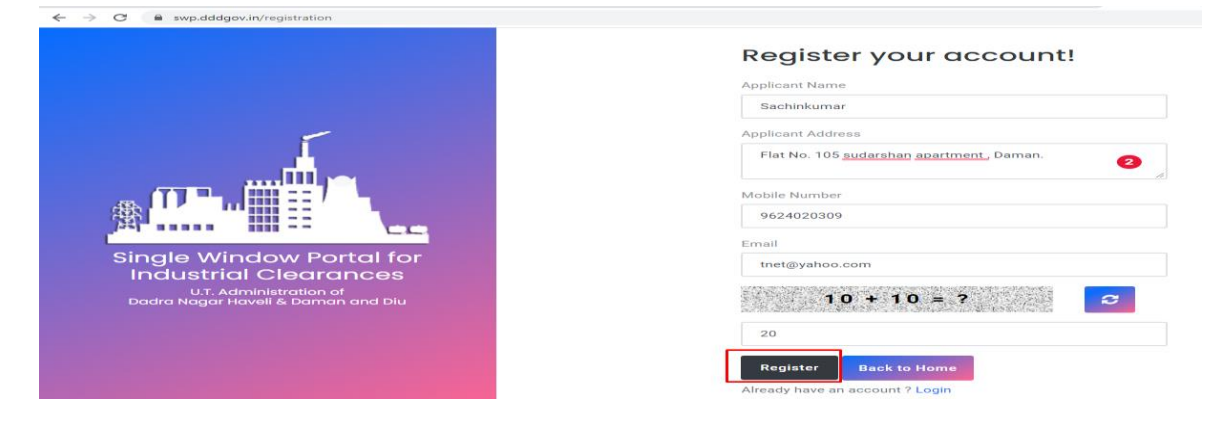

<u>6.</u>Once the Registration process is completed a verification link will be sent to your registered email id.

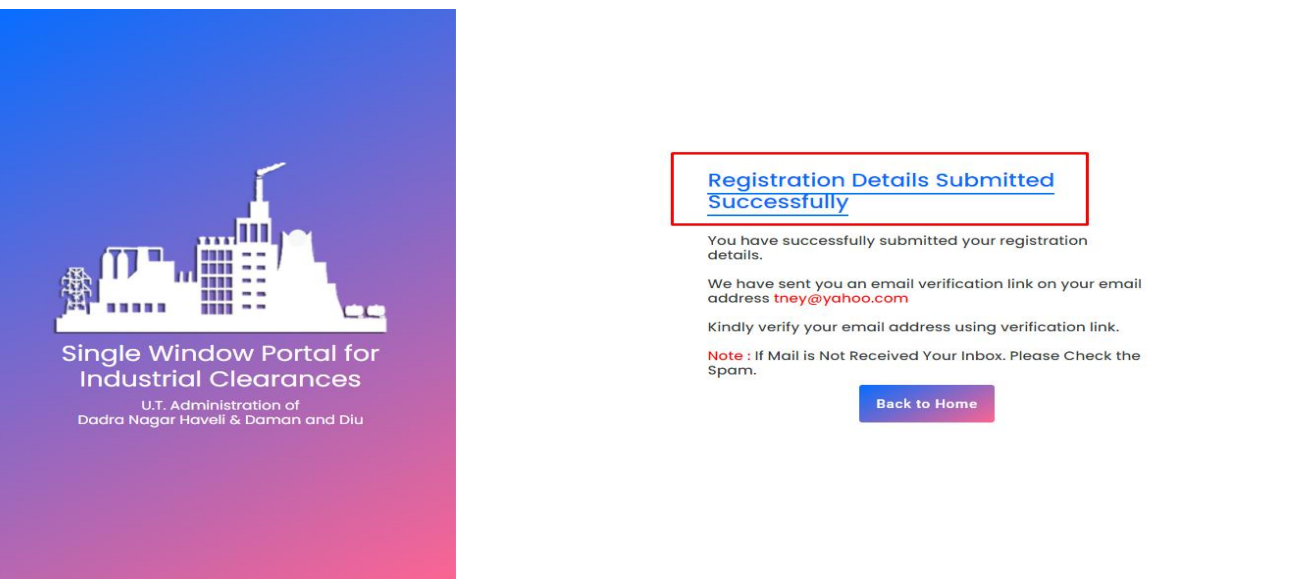

<u>7.</u>Link will look something like the image given below. Click on that link and enter the PIN number which was sent on your registered mobile number. Then Click on login.

https://swp.dddgov.in/confirmation?g=g3yLEYyCDYwUBK4Xf2T5BLegNsAjgTugdBU56mHy9gGYPzms5u

**8.**Enter your Mobile Number and the PIN which was sent on your registered mobile number.

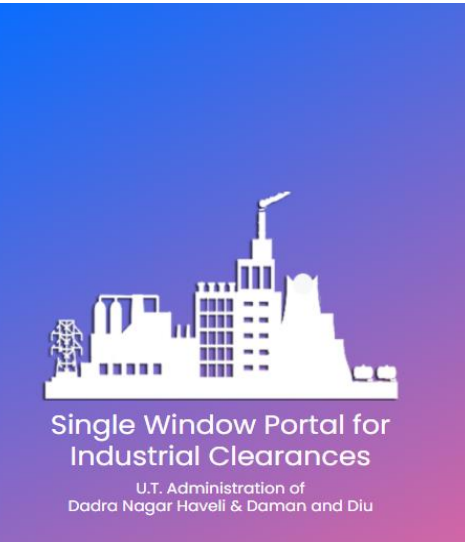

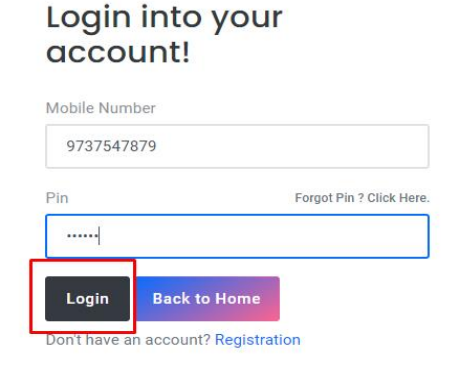

<u>9.</u>*After login you can see the dashboard. Click on Department & Services.* 

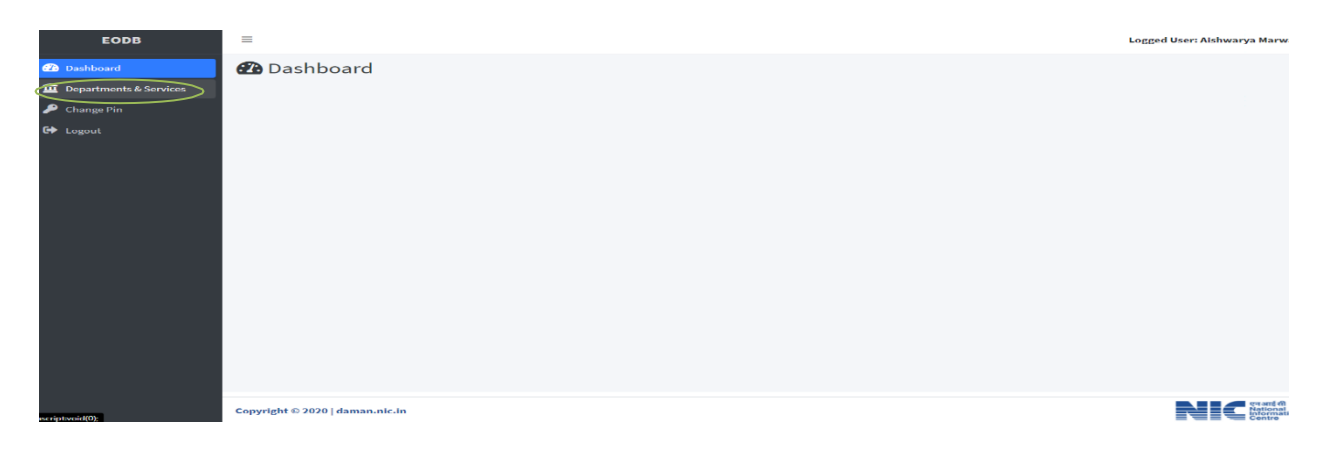

#### <u>10.</u> Click on Property Registration. Under the Civil Registrar Cum Sub Registrar (CRSR)

| $\leftrightarrow \rightarrow C$ | C      swp.dddgov.in/main#dept_services |                                                   |                          |  |  |  |  |  |
|---------------------------------|-----------------------------------------|---------------------------------------------------|--------------------------|--|--|--|--|--|
| Single Wind                     | ow Clearances                           | 1                                                 | Logged User: SACHIN      |  |  |  |  |  |
| 🚊 Departm                       | ents & Services                         | ivil Registrar Cum Sub Registrar (CRSR)           | -                        |  |  |  |  |  |
| 🔎 Change P                      | Pin                                     | Io. Name of S                                     | ervice Apply             |  |  |  |  |  |
| GA                              |                                         | 1. Partnership Firms Registration                 | Click Here               |  |  |  |  |  |
| 🗭 Logout                        |                                         | 2. Property Registration                          | Click Here               |  |  |  |  |  |
| Change F Change F Cogout        | lin –                                   | Name of S     Name of S     Property Registration | Click Here<br>Click Here |  |  |  |  |  |

#### 11. Click on Apply For New Registration

| ingle minuon occurances |             | _                                      |                  |               |            |              |                  | - 66            |               |
|-------------------------|-------------|----------------------------------------|------------------|---------------|------------|--------------|------------------|-----------------|---------------|
| Departments & Services  | Ne          | w Prope                                | rty Registrati   | on            |            |              | Home             | e / New Prop    | erty Registra |
| 🄑 Change Pin            |             |                                        |                  |               |            |              | Арр              | oly for Propert | y Registratic |
|                         | Shov<br>No. | v 10 ¢ entrie<br>Application<br>Number | 25<br>Party Name | Party Address | Mobile No  | Submitted On | Search<br>Status | Query<br>Status | Action        |
|                         | 1           | PR00002                                | Rajeshkumar      | Daman         | 9737547879 | 18-01-2021   | Fees Paid        | -               | •             |
|                         | Shov        | ving 1 to 1 of 1 er                    | tries            |               |            |              |                  | Previous        | 1 Ne          |

#### <u>12.</u> Fill the entire form and then click on set appointment.

| ← → C                                                 | hain#property_form                                                                                                    |                                                                                                    | <b>~</b> ☆ 😫                     |
|-------------------------------------------------------|----------------------------------------------------------------------------------------------------|----------------------------------------------------------------------------------------------------|----------------------------------|
| Single Window Clearances                              | =                                                                                                    |                                                                                                    | Logged User: SACHIN              |
| Departments & Services                                | New Property Registration                                                                                                    |                                                                                                    | Home / New Property Registration |
| <ul><li>P Change Pin</li><li>➡ Logout</li></ul>       | Propert<br>Application format for Prop                                                                                                    | ty Registratioin<br>erty registration and get appointn                                                 | nent                             |
|                                                       | To,<br>The Registrar of Firm,<br>Department of Civil Registrar - Cum - Sub - Registrar,<br>Daman.<br><b>1. District</b><br>Daman<br><b>3. Document Type</b> | <ul> <li>2. Party Type*</li> <li>Executing Party O Claimin</li> <li>4. Date of Application*</li> </ul> | g Party                          |
|                                                       | Sale Deed                                                                                                    | ✔ 30-01-2021                                                                                           | Ö                                |
| ← → C a swp.dddgov.in/m<br>Single Window Clearances ≡ | ain#property_form                                                                                                    |                                                                                                    | 다 Q ☆ 🕑 :<br>Logged User: SACHIN |
| Departments & Services 5. Par                         | rty Name*                                                                                                    | 6. Party Address *                                                                                     |                                  |
| 🔑 Change Pin                                          | darbhai                                                                                                    | Daman                                                                                                  |                                  |
| C+ Logout                                             | bile Number *                                                                                                    | 8. Email Address *                                                                                     |                                  |
| 867                                                   | 8989854                                                                                                    | onlysikotriya@yahoo.com                                                                                |                                  |
| 5.00<br>10.1 <i>1</i><br>11. P.<br>Flat               | Adhar Card*                                                                                                    |                                                                                                    |                                  |
| Can                                                   | cel                                                                                                    |                                                                                                    | Set Appointment of               |

<u>13.</u> After clicking on set appointment button, you can see the appointment details there you can choose your appointment date & Set the time for Property Registration.

| $\leftarrow$ $\rightarrow$ C $\square$ swp.dddg | ov.in/main#appointment_form/EzwNg==neD                                                                                                    |
|-------------------------------------------------|----------------------------------------------------------------------------------------------------|
| Single Window Clearances                        | ≡                                                                                                    |
| <b> <b>Departments &amp; Services</b> </b>      | New Property Registration                                                                                                    |
| ₽ Change Pin                                    | Select Appointment Date *         Appointment Detail           © 01-02-2021         02-02-2021           0 93-02-2021         04-02-2021           0 64-02-2021         05-02-2021           0 66-02-2021         06-02-2021           0 66-02-2021         06-02-2021           0 66-02-2021         08-02-2021 |
|                                                 | Select Appointment Time*                                                                                                    |

<u>14.</u> After clicking on submit application, you can booked your appointment and click on print button to get appointment slip for your ready reference

| · · · · · ·                                                           | swp.dddgov.in/main#property                                                       | 0 <del>.</del> | , Q    |
|-----------------------------------------------------------------------|-----------------------------------------------------------------------------------|----------------|--------|
| rlo Window Clo                                                        |                                                                                   |                |        |
| gte window cte                                                        | Appointment Slip                                                                  | ×              |        |
| Departments & Ser                                                     |                                                                                   |                | ew F   |
| Change Pin                                                            | Appointment Detail                                                                |                |        |
| Logout                                                                | Name of Party*                                                                    |                | Pro    |
|                                                                       | Sundarbhai                                                                        |                |        |
|                                                                       | Your appointment No : *                                                           |                |        |
|                                                                       | 5                                                                                 |                | 5      |
|                                                                       | Appointment Date :*                                                               |                |        |
|                                                                       | 01-02-2021                                                                        |                |        |
|                                                                       | Benrting Time :*                                                                  |                | revi   |
|                                                                       | 11:15                                                                             |                |        |
|                                                                       |                                                                                   |                |        |
|                                                                       | Print                                                                             |                |        |
|                                                                       | Print                                                                             |                | J      |
|                                                                       | Print                                                                             |                | ł      |
|                                                                       | Print                                                                             |                |        |
| opointr                                                               | Pint                                                                              |                |        |
| opointr                                                               | Pint<br>ment Slip                                                                 |                | ,<br>, |
| opointr                                                               | Pint<br>ment Slip<br>Appointment Detail                                           | ]              |        |
| Depointr                                                              | Pint<br>ment Slip<br>Appointment Detail                                           | ]              | ~      |
| Name of Pa<br>Sundarbi<br>Your appol                                  | Print Print Print Appointment Detail arty* hai Intiment No : *                    | ]              | ×      |
| Name of Pa<br>Sundarbi<br>Your appol                                  | Print  Print  Print  Appointment Detail  arty  hai  Interest No : *               | ]              | ×      |
| Name of Pa<br>Sundarbi<br>Your appoint                                | Print ment Slip Appointment Detail arty* hai intment No : * ent Date : *          | ]              |        |
| Name of Pa<br>Sundarbi<br>Your appoint<br>5<br>Appointme<br>01-02-202 | Print  ment Slip  Appointment Detail  arty  hai  intment No : *  ent Date : *  21 |                | ×      |

<u>15.</u> For the payment of application fees, you have to pay the challan / pay at office option which will be send from the admin side for registration f after the approval of application. You can check that by clicking on the "ACTION" button and click on "Pay your Fees

| $\leftarrow$ $ ightarrow$ $\mathbf{C}$ $\cong$ swp.dddg | jov.in/m | nain#property          |                |               |                             |               |              | ଳ, ପ୍          | ☆ \varTheta         |
|---------------------------------------------------------|----------|------------------------|----------------|---------------|-----------------------------|---------------|--------------|----------------|---------------------|
| Single Window Clearances                                | =        |                        |                |               |                             |               |              | Lo             | gged User: SACH     |
| Departments & Services                                  | Ne       | w Propert              | y Registration |               |                             |               |              | Home / New P   | roperty Registratio |
| P Change Pin                                            |          |                        |                |               |                             |               |              | Apply for Prop | erty Registration   |
| C+> Logout                                              | Show     | 10 © entries           |                |               |                             |               |              | Search:        |                     |
|                                                         | No.      | Application<br>Number  | Party Name     | Party Address | Mobile No                   | Submitted On  | Status       | Query Status   | Action              |
|                                                         | 1        | PR00006                | Sundarbhai     | Daman         | 8678989854                  | 30-01-2021    | Fees Pending |                |                     |
|                                                         | 2        | PR00002                | Rajeshkumar    | Daman         | 9737547879                  | 18-01-2021    | Fees Paid    |                | -                   |
|                                                         |          |                        |                | 🐼 View 📄 For  | m-1 🕒 Payment Requested 💽 💽 | Pay Your Fees |              |                |                     |
|                                                         | Show     | ving 1 to 2 of 2 entri | es             |               |                             |               |              | Previo         | us 1 Next           |

<u>16.</u> After that click on "Pay your fees" option and popup box will open where you can upload your paid challan fees/ pay at office option and then click on "upload fees paid challancopy.

|              | in /consistent                                           | efection              |             |                   |                                         |               |              |              |          | • •          |  |
|--------------|----------------------------------------------------------|-----------------------|-------------|-------------------|-----------------------------------------|---------------|--------------|--------------|----------|--------------|--|
| FODB         | =                                                        | siregistration        |             |                   |                                         |               |              | U Q H        | orged    | Iser: SACHIE |  |
| 2000         | _                                                        |                       |             |                   |                                         |               |              |              | iogged . |              |  |
| 🝘 Dashboard  | API                                                      | PLY FOR I             | PARTNERSH   | HP FIRMS I        | REGISTRATION                            |               |              | Home         | e / Part | nership Firm |  |
|              |                                                          |                       |             |                   |                                         |               |              |              |          |              |  |
|              | ID: Departments & Services         Apply for New Registr |                       |             |                   |                                         |               |              |              |          |              |  |
| 🔎 Change Pin | Show                                                     |                       | Search:     |                   |                                         |               |              |              |          |              |  |
| 🕞 Logout     | No.                                                      | Application<br>Number | Firm N      | ame               | Principal Address                       | Submitted On  | Status       | Query Status | A        | tion         |  |
|              | 1                                                        | PFR00002              | RISHI PAC   |                   |                                         | 24-12-2020    | Draft        |              |          |              |  |
|              | 2                                                        | PFR00010              | M/S SUVIDHA |                   | Pay Your Fees                           | 28-01-2021    | Fees Pending |              |          |              |  |
|              |                                                          |                       |             | Complete Address  | s of Principal place of Business *      | Pay Your Fees |              |              |          |              |  |
|              | Show                                                     | ing 1 to 2 of 2 ap    | tries       | Daman             |                                         |               | Previour New |              |          |              |  |
|              | Show                                                     | 119 10 201201         |             | Upload Fees Paid  | Challan Copy * (Maximum File Size: 2MB) |               |              |              |          | _            |  |
|              |                                                          |                       |             | Choose file No fi | ile chosen                              |               |              |              |          |              |  |
|              |                                                          |                       |             | Clarit Clar       |                                         |               |              |              |          |              |  |
|              |                                                          |                       |             |                   |                                         |               |              |              |          |              |  |

# Thank You